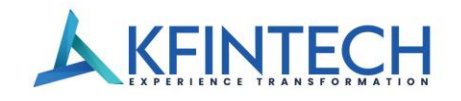

https://www.kfintech.com +91 40 6716 2222, 7961 1000

KFin Technologies Limited – Central Recordkeeping Agency

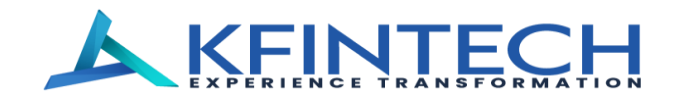

PFRDA

Standard Operating Procedure

For

eNPS Subscriber Registration

Version 5.0

KFin Technologies Limited (Formerly known as KFin Technologies Private Limited) Registered & Corporate Office: Selenium Building, Tower-B, Plot No- 31 & 32, Financial District, Nanakramguda, Serilingampally, Hyderabad, Rangareddi, Telangana, India, 500032.

CIN: L72400TG2017PLC117649

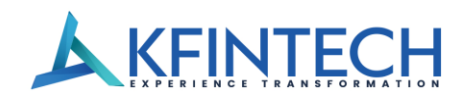

## **Document Revision History**

-----

| Sr.No. | Version | Prepared/Reviewed | Reviewed &A          | pproved By                     | Reasons for revisions                                                                                  |
|--------|---------|-------------------|----------------------|--------------------------------|----------------------------------------------------------------------------------------------------|
|        |         | By                | Name                 | Date                           |                                                                                                    |
| 1      | 1       | Ramesh Godavarthi | Sarvadeep<br>Singh   | Jan 27, 2017                   | Initial version                                                                                        |
| 2      | 1.1     | Ramesh Godavarthi | Sarvadeep<br>Singh   | 20th Nov<br>2018               | Change in Organization name<br>from "Karvy Computershare<br>Private Ltd" to "Karvy Fintech Pvt<br>Ltd" |
| 3      | 1.2     | Ramesh Godavarthi | Sarvadeep<br>Singh   | 4th Dec<br>2019                | Change of Logo and Name from<br>Karvy Fintech Pvt Itd to Kfin<br>Technologies Pvt Ltd.                 |
| 4      | 2       | Ramesh Godavarthi | Sarvadeep<br>Singh   | 20th Dec<br>2019               | OTP based Authentication and<br>ePRAN Kit                                                              |
| 5      | 2.1     | Ramesh Godavarthi | Sarvadeep<br>Singh   | 4th Dec<br>2020                | Standardization Of SOP in new template format                                                          |
| 6      | 2.2     | Ramesh Godavarthi | Sarvadeep<br>Singh   | 25th Sep<br>2021               | Changes in SOP as per new application form                                                             |
| 7      | 3       | Randhir Singh     | Ramesh<br>Godavarthi | 19th April<br>2022             | Updation of new screens                                                                                |
| 8      | 4       | Hareesh Mandha    | Sandesh<br>Mantri    | 18 <sup>th</sup><br>March,2023 | Change in company logo,<br>Company name and Screen shots                                               |
| 9      | 5       | Hareesh Mandha    | Sandesh<br>Mantri    | 11 <sup>th</sup> June<br>2024  | Changes and Additions in Process                                                                       |

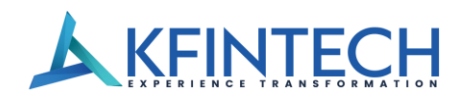

# Table of Contents

| 1.0 Overview                                            | 4  |
|---------------------------------------------------------|----|
| 2.0 Process Chart – eNPS Subscriber Registration        | 10 |
| 3.0 eNPS – Overview                                     | 11 |
| 4.0 Registration of Subscriber through Aadhaar and CKYC | 11 |

# KFINTECH

## 1.0 Overview

The National Pension System (NPS) was introduced by the Government of India to enable its citizens (in the Government/All-citizen/Corporate sector) to effectively plan for their retirement through reasonably safe and market-based returns. Periodic contributions from the subscribers (and their employers – for Government/Corporate sector), are invested in Pension Funds chosen by the subscriber from the approved list. On attaining superannuation, part of the accumulated wealth can be withdrawn lump-sum and the balance can be invested in an "Annuity" with a registered ASP (Annuity Service Provider), so that the subscriber gets regular monthly pension from the Annuity purchase. There are other regulations regarding withdrawal, under various circumstances. Each subscriber is registered with the CRA and is allotted a PRAN (Permanent Retirement Account Number). This ID is used to track all his/her transactions, contributions, change of details, scheme preferences etc.

NPS is operated through various intermediaries at various stages, as given below:

- Registration of subscribers Application is submitted by the Subscriber and routed through *Nodal Offices*-to *CRA*. Permanent Retirement Account is created in the CRA system and PRAN is allotted to the subscribers by the CRA.
- 2. Deposit of contribution is made by Subscribers to the Nodal Offices (Contribution is deducted from the salary by the Nodal Offices, for Government employees). The funds are remitted by *Nodal Offices* to the *Trustee Bank*, with details being uploaded in the CRA system by the Nodal Offices.
- Transfer of funds from *Trustee Bank* to *PFM* (as selected) On reconciliation & as per settlement instructions from CRA

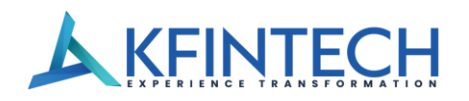

- Changes in subscriber details (address, scheme preference etc.) are intimated by Subscribers

   routed through Nodal Offices to CRA system. In case of changes in scheme preference etc.,
   new instructions are accordingly implemented in the daily settlement run by CRA.
- On Exit/ withdrawal Application is submitted by Subscribers and routed through Nodal Offices – to CRA on processing.
   CRA gives instructions to the PFM to transfer the funds to the Trustee Bank. The Trustee Bank would transfer the lump-sum withdrawal to the Subscriber's Bank account and the

'Annuity' amount to the ASP. The subscriber would thereafter receive monthly pay-outs from the ASP.

Hence, the various intermediaries in the functioning of the NPS system are:

- 1. **<u>Nodal Offices</u>**–They are the main interface for subscribers. Their functions include:
- Receiving applications for registration / changes in details / withdrawals from subscribers,
   Verification and forwarding of the same to CRA for processing
- b. Receiving contributions from subscribers and upload of contribution details in the CRA system
- c. Deposit of funds (contributions) with Trustee Bank and reconciliation thereof with the details uploaded

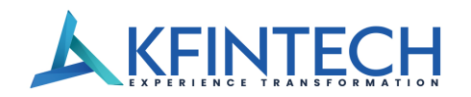

The Nodal Offices- for various models/sectors – are as given below:

| Model/Sector              | Registration/change           | Transfer & uploading of      | Over-seeing |
|---------------------------|-------------------------------|------------------------------|-------------|
|                           | requests/withdrawals          | contributions                | Nodal       |
|                           | & receipt of<br>contributions |                              | Offices     |
| For Central               | DDO, PAO                      | ΡΑΟ                          | Pr.AO       |
| Government                |                               |                              |             |
| employees:                |                               |                              |             |
|                           |                               |                              |             |
| For State<br>Government   | DDO, DTO                      | DTA (Centralized mode)       | DTA         |
| employees:                |                               |                              |             |
|                           |                               | DTO (De-centralized mode)    |             |
| For 'All Citizen'         | POP-SP & POP                  | POP (Centralized mode)       | РОР         |
| model:                    |                               | POP-SP (De-centralized       |             |
|                           |                               | mode) POP & POP-SP           |             |
|                           |                               | (Quasi centralized mode)     |             |
|                           |                               |                              |             |
| For 'Corporate'<br>model: | CHO & CBO                     | POP (CHO – for Direct model) | РОР         |

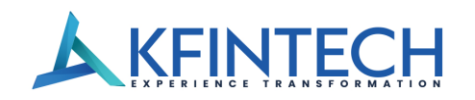

### 2. **<u>Trustee Bank</u>**–Their functions include:

a. Receipt of funds from Nodal Offices for contribution deposit and reconciliation thereof with the Details uploaded in the CRA system

b. Transfer of funds to PFMs as per settlement instructions from CRA

c. On withdrawal, transfer of funds to Subscriber's bank account (lump-sum portion of withdrawal)

d. On withdrawal, transfer of funds to ASP (the annuitized portion)

3. **Pension Fund Manager (PFM)**–Their functions include:

- a. Receipt of funds from Trustee Bank and investment thereof as per subscribers' preference
- b. Updation of NAV etc.

c. Withdrawal, transfer of accumulated wealth to the Trustee Bank, as per instructions from CRA.

### 4. Annuity Service Provider (ASP)-Their functions include:

- a. Receipt of funds from Trustee Bank and instructions from CRA, for investment in annuity for Subscribers, on withdrawal
- b. Maintaining annuity scheme with the subscribers thereafter (monthly payouts, queries etc.)

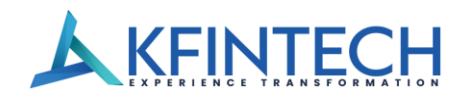

- 5. <u>Central Recordkeeping Agency (CRA</u>)—Their functions include registration and interface with all intermediaries and recording all transactions i.e.:
- a. Registration of Nodal Offices
- b. Registration of Subscribers
- c. Running settlement on upload of contribution details by Nodal Offices and funds receipt confirmation by Trustee Banks.
- d. Settlement instructions to Trustee Banks to transfer funds to PFMs Processing change requests withdrawals.
- e. Instructions to Trustee Banks/PFMs/ASPs on withdrawal
- f. Providing interface to subscribers for checking status of applications/grievances etc. and providing SoT to the subscribers.

In order to make the facility easily accessible, ENPS has been developed to enable online registration of subscribers and online contributions by subscribers. This document deals with the detailed procedure for registration and contribution under ENPS mode.

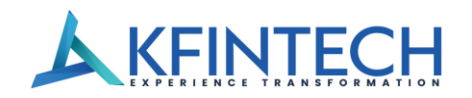

https://www.kfintech.com +91 40 6716 2222, 7961 1000

## ACRONYMS USED:

| Acronym | Description                             |  |
|---------|-----------------------------------------|--|
| ASP     | Annuity Service Provider                |  |
| СВО     | Corporate Branch Office                 |  |
| СНО     | Corporate Head Office                   |  |
| CRA     | Central Record-keeping Agency           |  |
| DDO     | Drawing & Disbursing Officer            |  |
| DTA     | Directorate of Treasuries & Accounts    |  |
| DTO     | District Treasury Office                |  |
| I-PIN   | Internet Personal Identification Number |  |
| NPS     | National Pension System                 |  |
| ΡΑΟ     | Pay & Accounts Office                   |  |
| PFM     | Pension Fund Manager                    |  |
| РОР     | Point of Presence                       |  |
| POP-SP  | POP Service Provider                    |  |
| Pr.AO   | Principal Accounts Office               |  |
| PRAN    | Permanent Retirement Account Number     |  |
| ТВ      | Trustee Bank                            |  |

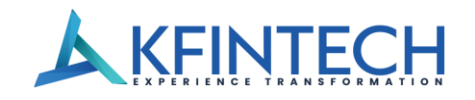

https://www.kfintech.com +91 40 6716 2222, 7961 1000

## 2.0 Process Chart – eNPS Subscriber Registration

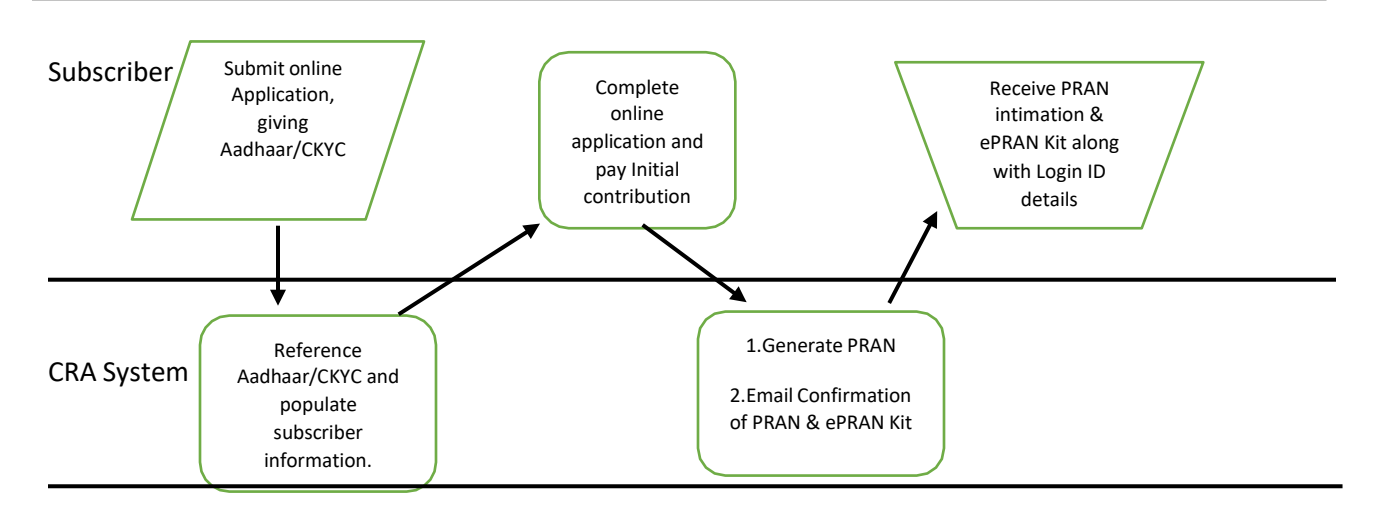

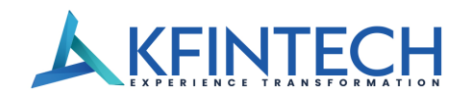

## 3.0 eNPS - Overview

eNPS is an online platform provided by NPS Trust for enabling individuals to open his/herIndividual Pension Account under NPS (Tier-I & Tier-II) and facilitate the new or existing subscribers to make initial or subsequent contributions respectively to their Individual Pension Account under NPS using net-banking and debit/credit cards.

# 4.0 Registration of Subscriber through Aadhaar

Applicant needs to visit website <u>https://nps.kfintech.com</u> and click on 'Join NPS' to open a new NPS Account.

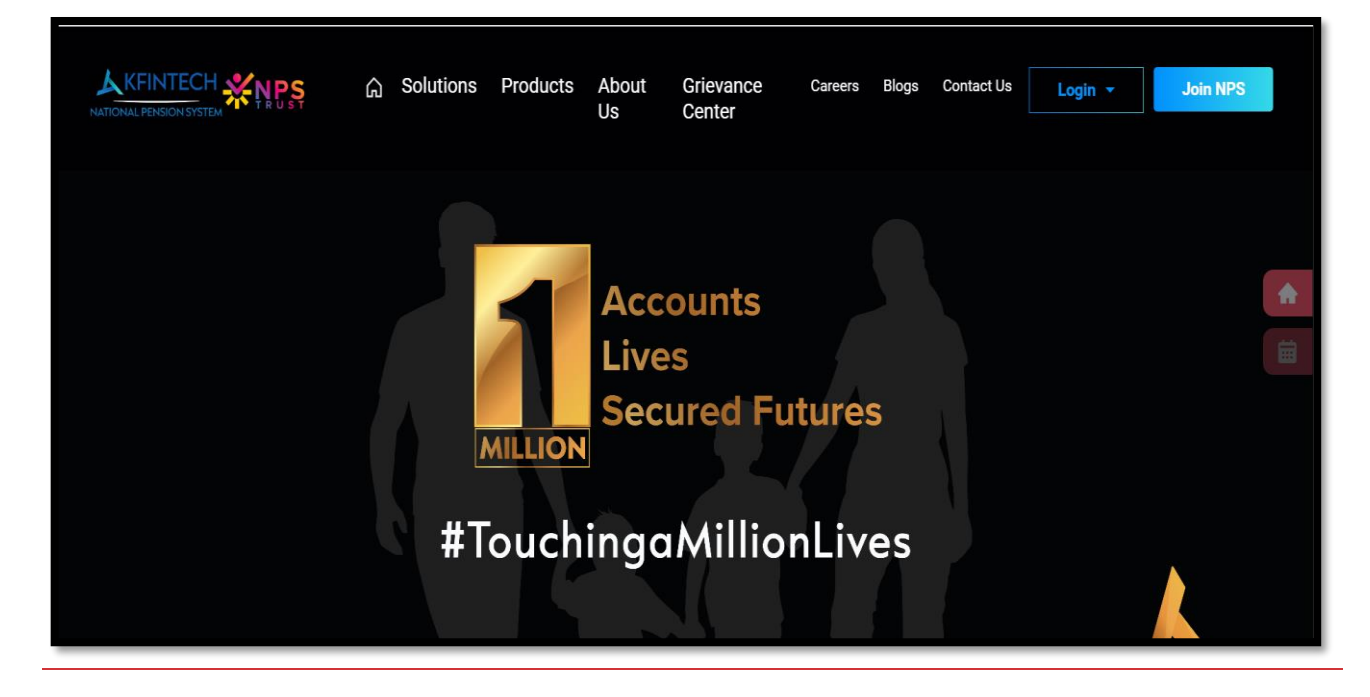

Figure-1

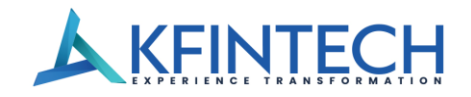

Applicant needs to update Name and Date of Birth as per PAN card, Mobile Number, PAN number, Email ID, select the application type as 'Individual Subscriber', select the check box for terms of use and Privacy Policy and click on "Create account". In case, any registration process is left in between, applicant can click on "Complete pending registration" option.

| NATIONAL PERSION SYSTEM                                                                                     | Subscriber Registration                                       |
|----------------------------------------------------------------------------------------------------|---------------------------------------------------------------|
|                                                                                                    | Code * Mobile Number * 91<br>PAN *                            |
|                                                                                                    | Date of Birth*                                                |
|                                                                                                    | Application Type  Individual Subscriber  Corporate Subscriber |
| Plan Better Retirement With NPS<br>Your retirement can be made better by investing<br>at your earning phase | Resident Status* <ul> <li>Resident Indian (RI)</li> </ul>     |
| $\langle \bullet \bullet \rangle$                                                                           | Create Account                                                |
|                                                                                                    | Complete Pending Registration? <u>Click here</u>              |

#### Figure-2

If applicant's Name/DOB or both don't match with ITD (Income Tax Department database), below message is displayed.

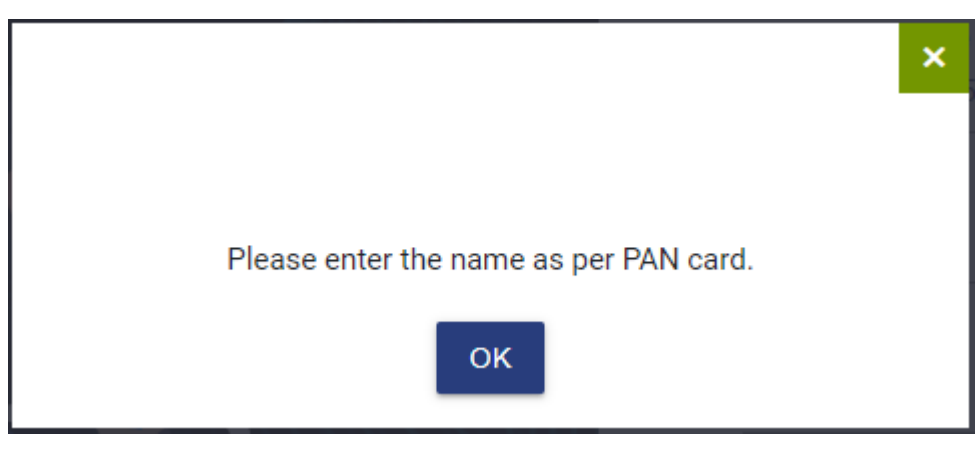

Figure-3

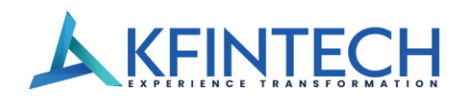

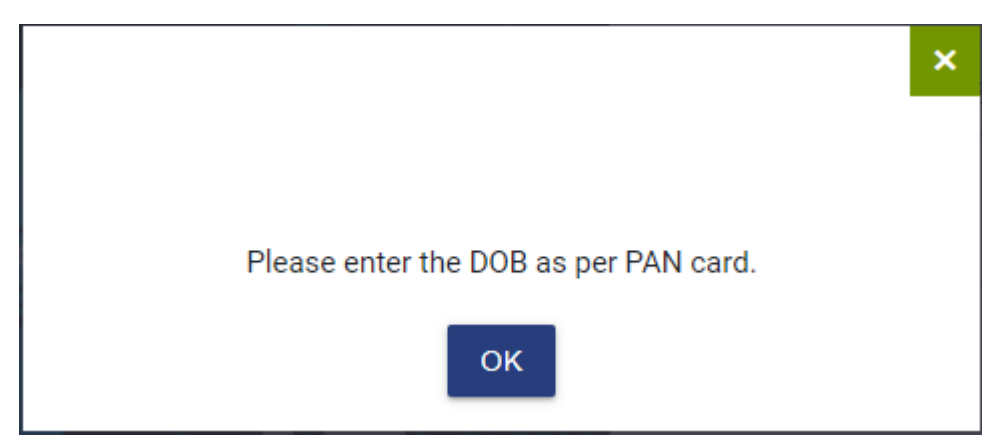

Figure-4

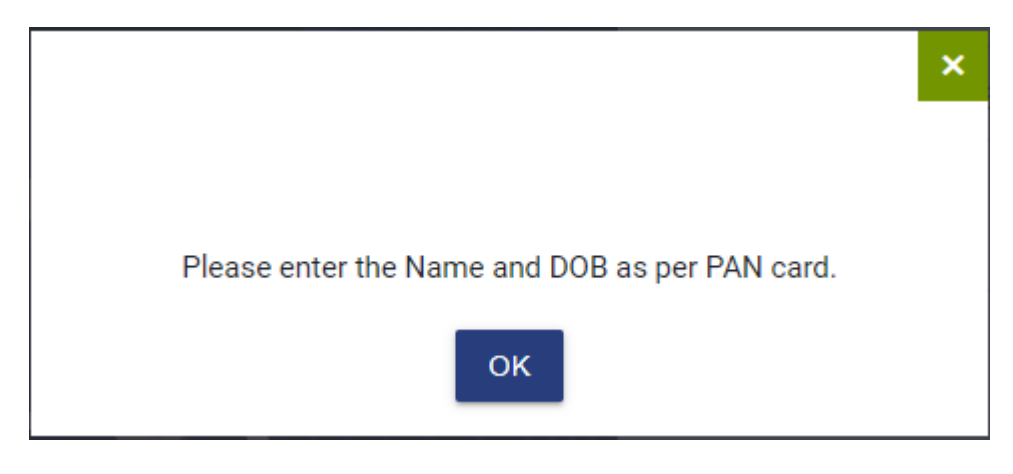

Figure-5

Applicant needs to update OTP received on updated mobile number and click on the verify OTP.

|                                                                                            | https://www.kfintech.com<br>+91 40 6716 2222, 7961 1000 |
|--------------------------------------------------------------------------------------------|---------------------------------------------------------|
|                                                                                            | Enter OTP                                               |
|                                                                                            | Enter OTP here                                          |
|                                                                                            | Verify OTP<br>Didn't receive OTP? <u>Resend</u>         |
| Start Small, Save Big                                                                      |                                                         |
| Avail tax benefit on investments as applicable<br>under section 80C and 80CCD<br>< • • • > |                                                         |

Figure-6

Applicant will select the **Register with – CKYC / Online Aadhar.** 

If Subscriber already has CKYC number it will automatically show Two options to choose between CKYC or Online Aadhar.

| 🔂 KYC Details 👔 Personal Details & I                                                                                                    | FATCA 😸 Investment Details 🔄 Upload Documents 🐨 Payment                                                                                                    |
|----------------------------------------------------------------------------------------------------|----------------------------------------------------------------------------------------------------|
| Constraints of the subscriber is required to complete online KYC process and the subscriber needs to do the subscriber needs to do the subscriber needs to do the subscriber needs to act - oproved If subscriber use Aashaar for registration. In case of PAN, the subscriber needs to submit the some address datals as in the selected bank necords for completion of KYC writication. | Your KYC details are given below. Please provide your consent to include the same in your PRAN account, or you may also click on any other option given below to complete your KYC. Click on save and proceed below to the same in your PRAN account, or you may also click on any other option given below to complete your KYC. Click on save and proceed below to complete your KYC. Click on save and proceed to the same in your the same in your the same in you |
| Introducing<br>Secure Income<br>For Old Age                                                                                                    | © Address<br>Save & Proceed                                                                                                    |

Figure-7

If applicant does not have CKYC number, only Online Aadhar option will be displayed.

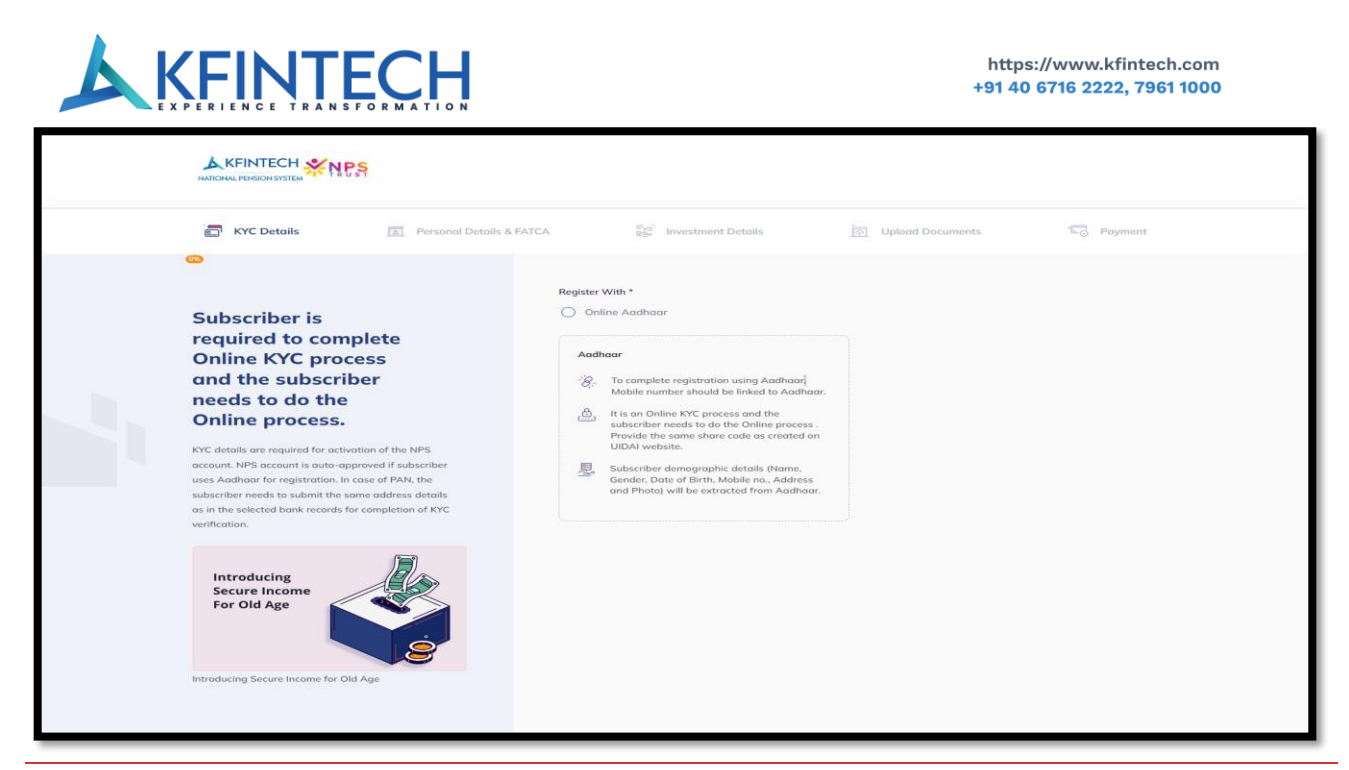

Figure-8

If Applicant select Aadhaar, below screens will be displayed. Applicant will provide 12 digit Aadhar number, fill available Captcha and click on 'Next'.

| National Pension System KFintech         Vou are about to link your DigiLocker account with         National Pension System KFintech application of         FRDA (KFintech), You will be signed up for DigiLocker         account if it does not exist.         S63117208679         Please enter the following text in the box below:         Image: Sector Content of the above image? Try another! | Pehchaan<br>Attent time t                                                                                                    |                 |
|----------------------------------------------------------------------------------------------------|----------------------------------------------------------------------------------------------------|-----------------|
| Next                                                                                                    | National Pension System KFintech         You are about to link your DigiLocker account of National Pension System KFintech application PFRDA (KFintech), You will be signed up for DigiLoc account if it does not exist.         563117208679         Please enter the following text in the box below:         Notestad         Unable to read the above image? Try another! | n<br>of<br>:ker |
|                                                                                                    | Next                                                                                                    |                 |

Figure-9

Applicant will receive OTP on Aadhar linked mobile number, enter received Aadhar OTP and click on continue.

| KFINTECH                                                                                                    | https://www.kfintech.com<br>+91 40 6716 2222, 7961 1000 |
|----------------------------------------------------------------------------------------------------|---------------------------------------------------------|
| Pehchaan                                                                                                    |                                                         |
| National Pension System KFintech<br>UIDAI has sent a temporary OTP to your mobile<br>ending in *******4653(valid for 10 mins).<br>Wait few minutes for the OTP,<br>do not refresh or close! |                                                         |
| Continue                                                                                                    |                                                         |
| Return to National Pension System KFintech                                                                                                    |                                                         |

Figure-10

Applicant will create 6-digit Digi Locker Security PIN and click on continue.

| Meri<br>Pehchaan<br>MATIONAL SINGLE SIGN-ON                                                                                                    |
|----------------------------------------------------------------------------------------------------|
| Set Your DigiLocker Security PIN<br>6 digit PIN provides extra security to your account with<br>two factor authentication. Don't disclose your Security PIN<br>to anyone. |
| Continue                                                                                                    |
| Return to National Pension System KFintech                                                                                                    |
|                                                                                                    |

Figure-11

Applicant will read the consent click on allow.

|                                                                                                    | https://www.kfintech.com<br>+91 40 6716 2222, 7961 1000 |
|----------------------------------------------------------------------------------------------------|---------------------------------------------------------|
| DigiLocker<br>Document Walth E Exposer Class                                                                                                    |                                                         |
| Please provide your consent to share the following with National<br>Pension System KFintech:<br>V Issued Documents (1)<br>Aadhaar Card (XX8679) |                                                         |
| <ul> <li>Profile information<br/>Name, Date of Birth, Gender</li> <li>Consent validity date (Today +30 days)<br/>23-March-2024</li> </ul>       |                                                         |
| Purpose     Know Your Customer      Consent validity is subject to applicable laws.                                                             |                                                         |
| By clicking 'Allow', you are giving consent to share with National Pension System KFintech . Deny Allow                                         |                                                         |

Figure-12

Application will check details available on screen along with Photo and click on 'Save & Proceed '.

| KYC Details Personal Details &                                                                                                    | FATCA 😸 Investment Details 🖳 Upload Documents 🗔 Payment                                                                                                    |
|----------------------------------------------------------------------------------------------------|----------------------------------------------------------------------------------------------------|
| Subscriber is<br>required to complete<br>Online KYC process<br>and the subscriber<br>needs to do the<br>Online process.<br>VK' details are required for activation of the NPS<br>account. NPS account is outo-approved if subscriber<br>uses Addhor for registration. In case of PAN, the<br>subscriber needs to submit the same address details<br>as in the selected bank records for completion of KYC<br>vertication. | Register With *<br>The Contine Aadhaar<br>Subscriber Name: Mandha Pravalika Date of Birth: 02/07/1998 Gender: Female<br>Contender: Female<br>Address: 17-2-264/4.biranna nagar.Warangal_Warangal_Warangal Urban,Telangana,India,506002 |
| Introducing<br>Secure Income<br>For Old Age                                                                                                    | Save & Proceed                                                                                                    |

Figure-13

Applicant's some of personal details will be available, has to provide PAN number, Salutation, Father name / Mother Name, Marital status and Occupation details, click on Save & Proceed.

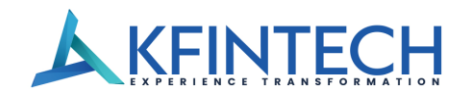

If applicant has chosen to register with CKYC mode, he/she will be redirected to below page once he/she clicks on Save & Proceed at KYC page.

| <ul> <li>A percent de trais de pois des pois des pois des pois de trais de trais de</li></ul> | KYC Details Personal Det                                                           | alis & FATCA                                 | nt Details          | ] Upload Documents         | S Payment          |
|----------------------------------------------------------------------------------------------------|------------------------------------------------------------------------------------|----------------------------------------------|---------------------|----------------------------|--------------------|
| Particular series care series care seri             | Welcome Mandha Pravalika !                                                         | <ul> <li>Personal Details</li> </ul>         |                     |                            |                    |
| And the particle data in the state stat             | Subscribers are<br>required to provide<br>personal details and                     | Resident Status*<br>Resident Indian (RI)     | ~                   |                            |                    |
| Provide variable statustions       gendent       gendent                                                                                                    | upload required<br>documents for id<br>verification                                | PAN*                                         |                     | nall*                      | _                  |
| Introducing Bracing Bracing                     | Personal details include subscribers' name, resident<br>status, Date of Birth etc. | Gender*<br>Female                            | ~                   | Salutation*<br>Smt         | ~                  |
| Introducing Street driving The Street driving The Street dr                     |                                                                                    | Date of Birth*                               | m                   | Country of Birth*<br>India | ~                  |
| Name to be printed on PRAN Card* <ul> <li>Tother's Name</li> <li>Mather's Name</li> <li>Mather's Name</li></ul>                                                                                                    | Introducing<br>Settenducingne<br>För Old Age<br>For Old Age                        | Place of Birth*<br>WARANGAL                  |                     | Nationality*<br>Indian     |                    |
| Marital Status*  Unmarited  Marited  Ma          |                                                                                    | Name to be printed on PRAN Can Father's Name | d*<br>Mother's Name |                            |                    |
| Marital Status* Unmorried Marital Status* Unmorried Marital Status* Unmorried Marital Status* Unmorried Othersee                                                                                                    |                                                                                    |                                              |                     | Mother's Name              |                    |
|                                                                                                    |                                                                                    | Marital Status*<br>O Unmarried Status        | rried 🔿 Widow/W     | idower 🔿 Divorcee          |                    |
| A Distinguistic description                                                                                                    |                                                                                    |                                              |                     |                            |                    |
| a.Optional.details                                                                                                    |                                                                                    |                                              |                     |                            | ~                  |
|                                                                                                    |                                                                                    |                                              |                     |                            | + Optional details |

Figure -14

After clicking on the Save & Proceed FATCA/CRS Declaration screen will be displayed as given in the below screen.

Applicant will provide the required details, accept the declaration and click on the Save & Proceed button as given in the below screen.

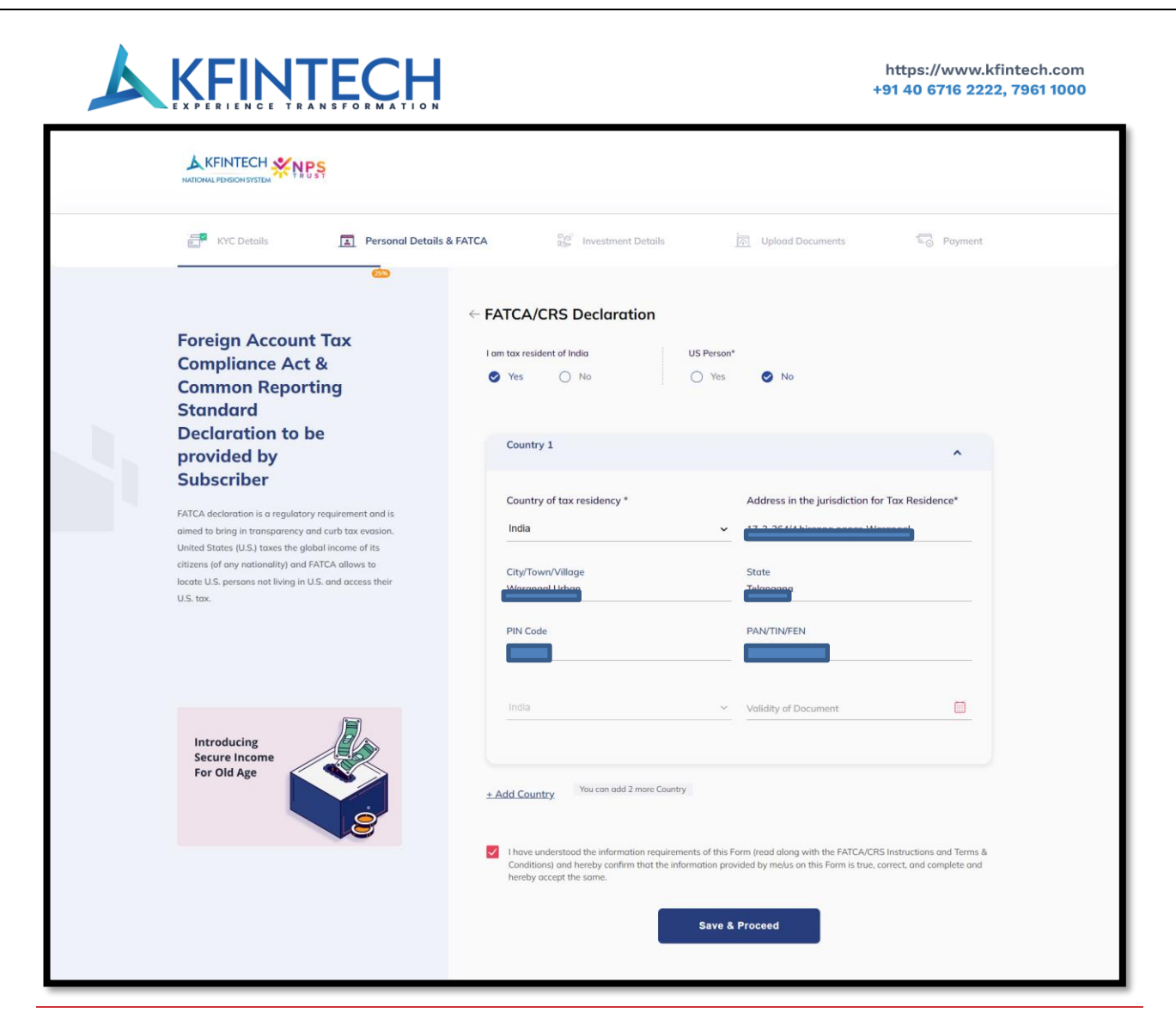

Figure -15

Applicant will be shown Account Type screen. Applicant can open 'Tier – I' or 'Tier I & Tier II'. Tier I is a Pension account and restricted withdrawals are allowed as per rules and regulations. Minimum Contribution to open is Rs. 500. Under Tier I, Multiple tax benefits are available. Tier II is an optional Investment account and there are no restrictions on withdrawals. Minimum contribution to open Tier II account is Rs. 1000/- and there are no Tax benefits on contributions/gains.

# 

#### https://www.kfintech.com +91 40 6716 2222, 7961 1000

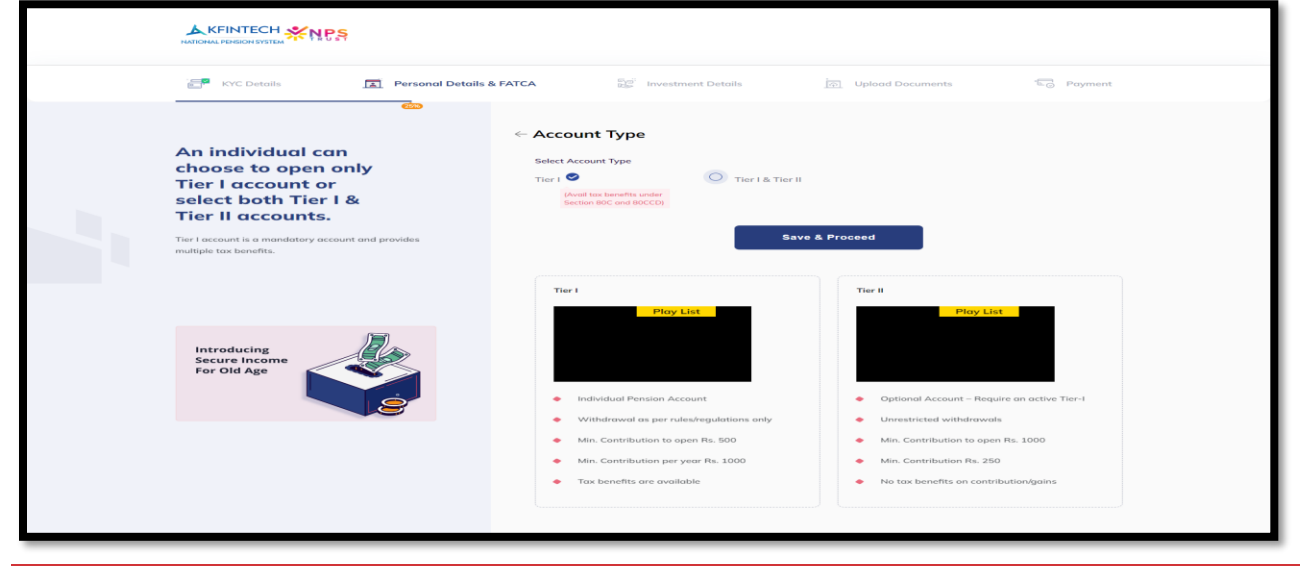

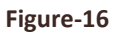

Applicant can also see the difference between Tier – I account and Tier – II account on this screen. Click on video clip to get more information about the Tier-I & Tier-II.

|                                             | Tier I                                                                                             | Tier II                                                                                   |
|---------------------------------------------|----------------------------------------------------------------------------------------------------|-------------------------------------------------------------------------------------------|
| Introducing<br>Secure Income<br>For Old Age | Ploy List                                                                                          | Play List <                                                                               |
|                                             | <ul> <li>Individual Pension Account</li> <li>Withdrawal as per rules/regulations only</li> </ul>   | Optional Account – Require an active Tier-I     Unrestricted withdrawals                  |
|                                             | <ul> <li>Min. Contribution to open Rs. 500</li> <li>Min. Contribution per year Rs. 1000</li> </ul> | <ul> <li>Min. Contribution to open Rs. 1000</li> <li>Min. Contribution Rs. 250</li> </ul> |
|                                             | Tax benefits are available                                                                         | <ul> <li>No tax benefits on contribution/gains</li> </ul>                                 |
|                                             |                                                                                                    |                                                                                           |

Figure-17

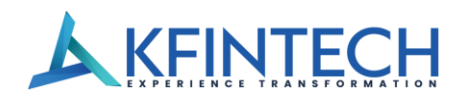

Once Applicant clicks on 'Save and Proceed', Bank Details screen will be shown. Applicant will provide the bank account details and click on the Save & Proceed button. If Applicant has also opted for Tier II, he/she will provide the bank details for Tier II. Applicant can select 'Same as Tier I Bank details' checkbox for autopopulating the Tier I bank details.

Applicants' bank details will be verified through Penny Less/Penny Drop. If applicant's bank doesn't support Penny less service then it will be verified through Penny Drop.

If provided details don't match with Bank records, Penny Less/Drop verification will fail and applicant has to upload Bank proof in documents section.

| 📑 KYC Details 🔀 Personal Details &                                                                                                    | FATCA Investment Details Deload Documents | C Payment          |
|----------------------------------------------------------------------------------------------------|-------------------------------------------|--------------------|
| Bank account details<br>are important for<br>completion of NPS                                                                                                | ← Bank Details                            | % You opted Tier I |
| registration                                                                                                    | Tier I                                    |                    |
| The accumulated corpus of the Subscriber is credited<br>to the Bank account of the Subscriber registered in the<br>CRA System upon Subscribers' exit from NPS | Bunk Name* AXIS BANK                      |                    |
|                                                                                                    | Account Type *                            |                    |
| Introducing<br>Secure Income<br>For Old Age                                                                                                    | Sovings Current Account Number*           |                    |
|                                                                                                    | Save & Proceed                            |                    |

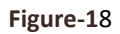

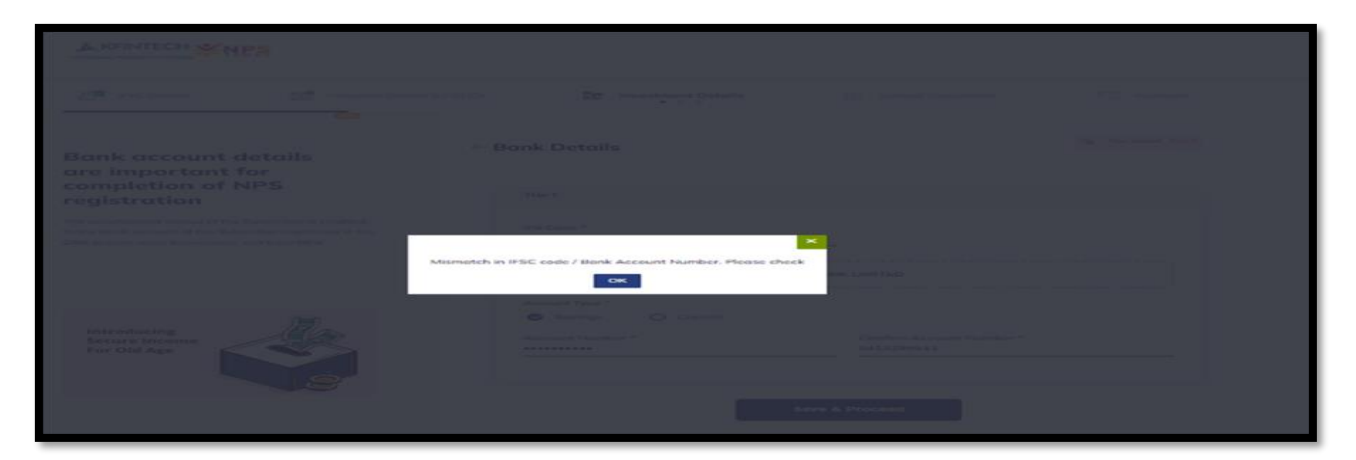

Figure-19

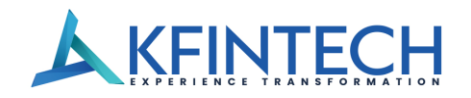

After clicking on the 'Save & Proceed' button, Nominee details screen will be shown to the Applicant. Applicant will provide the nominee details and click on 'Save & Proceed' button. If Applicant has also opted for Tier II, he/she will provide the nominee details for Tier II. Applicant can select 'Same as Tier I nominee details' checkbox for auto-populating the Tier I nominee details.

Applicant can provide up to 3 nominations, nominee share should be 100%.

| KYC Details                                                                                                    | Personal Details & FATCA          | Investment Details                                                 | Upload Documen              | ts Lo Payment                              |
|----------------------------------------------------------------------------------------------------|-----------------------------------|--------------------------------------------------------------------|-----------------------------|--------------------------------------------|
|                                                                                                    | dia .                             |                                                                    |                             |                                            |
| Subscriber can                                                                                                    | ← No                              | minee Details                                                      |                             | "by You opted Tier I                       |
| nominate up to a<br>maximum of 3                                                                                                    |                                   | Tier I                                                             |                             | ^                                          |
| nominees.<br>Percentage share value for nominee sho<br>Decimals/Practions and sum of percenta<br>across all the nominees must be equal to | uld not be in<br>ge share<br>100. | Relation*      Fother     Fother     Grand Daughter Nome* MHAREESH | O Son O Da<br>Mother-in-law | Grand Son<br>Grand Son<br>%(share)*<br>100 |
|                                                                                                    | ) <b>)</b> ))                     | Date of Birth* 08/04/1992 Guardian Nat                             | me No                       | minee is a major                           |
| Secure Income<br>For Old Age                                                                                                    |                                   |                                                                    |                             | ± Add Nominee                              |
|                                                                                                    | 8                                 | Save                                                               | & Proceed                   |                                            |

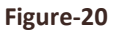

Applicant will provide the Pension Fund (PF) Scheme details. The applicant can select one PF from the available PFs. Applicant will also select the Investment option - Active choice or Auto choice.

- Under Active Choice, Subscriber has a choice to allot the ratio for funds allocation amongst various asset class. Maximum 75% can be allocated to Asset Class E and Maximum 5% can be allocated to Asset Class Alternate Assets.
- In case of Auto choice, subscriber will opt for the Life cycle funds and based on the subscriber's age Ratio is auto allocated. 3 Life Cycle funds under Auto Choice are Aggressive Life Cycle Fund (LC75), Moderate Life Cycle Fund (LC50) and Conservative Life Cycle Funds (LC25).

Applicant can visit website <u>https://nps.kfintech.com/#navSection</u> to view the returns of PFs.

|                                                                                                    | N                                                                         | +91 40 6716 2222, 7961       |
|----------------------------------------------------------------------------------------------------|---------------------------------------------------------------------------|------------------------------|
|                                                                                                    |                                                                           |                              |
| 🚰 KYC Details 💽 Personal Details                                                                                                    | & FATCA Investment Details                                                | Upload Documents             |
| - (-                                                                                                    | ės –                                                                      |                              |
| Subscriber can select<br>one of the Pension                                                                                                    | ← Scheme Details                                                          | °⊕ You opted Tier I          |
| Fund (PF) from the                                                                                                    | Tier I                                                                    |                              |
| Subscriber can select investment option as Active<br>Choice or Auto Choice. In case of Active Choice,<br>subscriber can invest maximum 75% in equity scheme<br>depending upon his/her age. In case of Auto Choice, 3<br>life cycles are available to subscriber - Aggressive | Contribution Amount * Pension Funds<br>500 HDFC Pension<br>(minimum ₹500) | Management Company Limited 🗸 |
| (LC75) - Maximum 75% is allowed in equity scheme,<br>Moderate (LC50) - Maximum 50% is allowed in equity<br>scheme & Conservative (LC25) - Maximum 25% is<br>allowed in equity scheme depending upon the<br>subscriber age                                                    | Investment Options *                                                      |                              |
| Introducing<br>Secure Income<br>For Old Age                                                                                                    | Conservative(LC25)                                                        | Aggressive(LC 75)            |
| Introducing Secure Income for Old Age                                                                                                    | Equity ₹250 Corp Bends                                                    | R150 Govt Sec R100           |
|                                                                                                    |                                                                           |                              |
|                                                                                                    | Save & Pro                                                                | oceed                        |

Figure-21

If applicant selects the Investment option as Active choice then he/she should provide percentage of allocation. Percentage Allocation should be equal to 100%.

| scheme & Conservative (LC25) - Maximum 25% is<br>allowed in equity scheme depending upon the<br>subscriber age | Active Auto                                                          |
|----------------------------------------------------------------------------------------------------|----------------------------------------------------------------------|
|                                                                                                    | Percentage Allocation  Equity (E) (1455 75%)  75 %  75 %  75 %  75 % |
|                                                                                                    | Corporate Bonds (C) (Max<br>100%) - 10 %                             |
| Introducing<br>Secure Income<br>For Old Age                                                                    | Government Securities (G)<br>(Max 100%)                              |
|                                                                                                    | Alternate Assets (A) (Max 5%)                                        |
|                                                                                                    | 100.00 0.00% remaining                                               |
|                                                                                                    | Save & Proceed                                                       |
|                                                                                                    | Activate Windows                                                     |

Figure - 22

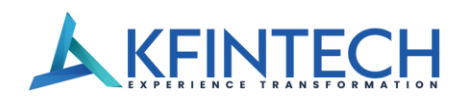

If applicant selects the Investment option as Auto choice then he/she should select Type of life cycle fund. There are three life cycle funds:

- Aggressive Life Cycle Fund (LC-75): This Life cycle fund provides a cap of 75% of the total assets for Equity investment. The exposure in Equity Investments starts with 75% till 35 years of age and gradually reduces as per the age of the Subscriber.
- In case of Moderate Life Cycle Fund (LC-50), a cap of 50% of the total assets for equity investments till 35 years of age and gradually reduces as per the age of the subscriber.
- In case of Conservative Life Cycle Fund (LC-25), a cap of 25% of the total assets for equity investments till 35 years of age and gradually reduces as per the age of the subscriber.

| KYC Details Personal Detail                                                                                                    | Is & FATCA Investment Details                                                                                                    | Depload Documents                                                                                                    |
|----------------------------------------------------------------------------------------------------|----------------------------------------------------------------------------------------------------|----------------------------------------------------------------------------------------------------|
| Subscriber can select<br>one of the Pension                                                                                                    | ← Scheme Details                                                                                                    | "gy Vou optical Tier I                                                                                                    |
| empanelled PFs                                                                                                    | Tier I                                                                                                    |                                                                                                    |
| Subscriber can exist investment option as Active<br>backer av Active Chaines in cases of Active Chaines<br>adjusted of the cases of Active Chaines<br>and an adjusted of the cases of Active Chaines<br>and adjusted of the case of Active Chaines<br>and adjusted of the case of Active Chaines<br>and adjusted of the case of Active Chaines<br>and adjusted of the cases of Active Chaines<br>and adjusted of the cases of Active Chaines<br>and adjusted of the cases of Active Chaines<br>and adjusted of the cases of Active Chaines<br>and adjusted of the cases of Active Chaines<br>and adjusted of the cases of Active Chaines<br>and adjusted of the cases of the cases of Active<br>adjusted of the cases of the cases of the cases<br>adjusted of the cases of the cases of the cases of the cases<br>adjusted of the cases of the cases of the case of the cases<br>adjusted of the cases of the cases of the cases of the cases<br>adjusted of the cases of the cases of the cases of the cases<br>adjusted of the cases of the cases of the cases of the cases<br>adjusted of the cases of the cases of the cases of the cases of the cases<br>adjusted of the cases of the cases of the cases of the cases of the cases<br>adjusted of the cases of the cases of the case of the cases of the cases of the case | Contribution Amount * Person<br>provide the second second se | Iton Funds<br>CP Penalon Management Company Limited ~<br>Moderate (LC 50) Aggressive(LC 75)                                                                                                    |
| For Old Age                                                                                                    | • Spurity • Carp Hands • Grant Save<br>25 • 45<br>Equally • 1250                                                                                                    | • + - Care Bank         • Care Bank           • 0         • Care Bank           • 0         • Care Bank           • 0         • Care Bank           • 0         • Care Bank           • 0         • Care Bank           • 0         • Care Bank |

Figure-23

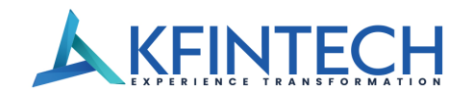

If Tier II Pension Fund Scheme details and Investment details are same as Tier I, select 'Same as Tier – I Investment details' and then click on Save & Proceed button.

| Percentage Allocation      |
|----------------------------|
| E - 45 % C - 30 % G - 25 % |
|                            |
|                            |

#### Figure-24

Applicant has to upload the following documents:

- Scanned Signature should be in JPEG format with File Size between 2 KB to 2 MB (only in case of Aadhar based registration and If subscriber's signature is corrupt in CKYC records).
- Cancelled cheque/Copy of Bank Passbook or eStatement should be in JPEG or PNG or PDF with file size between 2 KB to 3 MB (Only If Penny Less/penny Drop has failed)
- Cancelled cheque/Passbook or eStatement(for Tier II) should be in JPEG or PNG or PDF with file size between 2 KB to 3 MB (Only If Penny Less/penny Drop has failed)

After successful upload of all the documents, Applicant will click on 'Save & Proceed' button.

| Free KYC Details Personal De                     | tails & FATCA 🐉 Investment Details                                                                                                    | Upload Documents     Degreent |
|--------------------------------------------------|----------------------------------------------------------------------------------------------------|-------------------------------|
| We can see you're<br>almost there                | ← Documents                                                                                                    | ିଥିତ You opted Tier I         |
| Upload a copy of your documents for verification | Signature  Signature should be in JPG format. & File size should be b  Signature should be une should be used for signature Block per should be used for signature  Signature should hot contain udditional text or image | ⊥ Upload File                 |
| Introducing<br>Secure Income<br>For Old Age      |                                                                                                    | Save & Proceed                |

Figure - 25

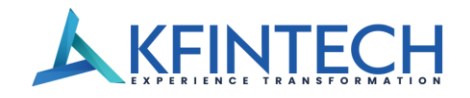

Bank details will be verified through penny drop/ penny less, in case of penny drop / penny less fails, Applicant has to upload Bank details proof also as available in the below screenshot.

| KYC Details                                      | FATCA 👺 Investment Details 🕅 Upload Documents                                                                                                    | C Payment                      |
|--------------------------------------------------|----------------------------------------------------------------------------------------------------|--------------------------------|
| We can see you're<br>almost there                | ć Documents                                                                                                    | ∿gr Vou opted Tier f           |
| Upload a copy of your documents for verification | Signature     Signature should be in JPG format & File size should be between 2EB and 2MB.     Signature should be an white fordpathed.     Signature should be an white fordpathed.     Signature should be not only in Signature Signature Sign | nd File                        |
| Introducing<br>Secure Income<br>For Old Age      | Cancelled Cheque/ Passbook or<br>CStatement Lupler<br>I stak Proof should be in JPG or PMG or PDF formal & File size should be between 2KB and 3MB.<br>Cancelled riferand or Capy of bank possibility of those statement or "Bank certificate can be selected as<br>Cancelled riferand or Capy of bank possibility"<br>Each Proof should certain Subscriber Name, Bank Naceaut No. and IPS Cacle                                                                                                    | nd File<br>Rosk Prest.<br>Cook |
|                                                  | Save & Proceed                                                                                                    |                                |

#### Figure – 26

Applicant can select ePRAN Kit or physical PRAN Kit. Due to various benefits including charges, it is advisable to select 'ePRAN Kit' option. Applicant will also select the Preferred language on PRAN card then click on 'Save & Proceed' button.

| PRAN Kit Selection                                                                                                    |  |
|----------------------------------------------------------------------------------------------------|--|
| Benefits for ePRAN Kit: <ul> <li>It is an economical mode of dispatch. KCRA charges only Rs. 4 for Account Opening if you opt for physical PRAN Kit.</li> <li>Email is much faster than a written/postal communication.</li> </ul> <ul> <li>Physical mals can get damaged by various factors.</li> </ul> <ul> <li>You can receive the ePRAN Kit and save it on onputers.</li> </ul> |  |
| Dear Mandha Pravalikal, As part of the Go Green Initiative, we suggest option for ePRAN, an easy paperless way to avoid wastage. In case you still wish to opt for physical copy, please change below.         PRAN Format       Preferred Language on PRAN card         Image: PRAN (Sent via email)       Physical       Image: English       Hindi                               |  |
| Save & Proceed                                                                                                    |  |

Figure – 27

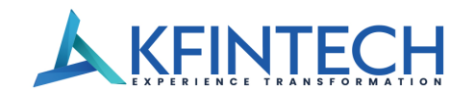

Applicant will be shown the summary page. Applicant should check his/her details and then click on 'Confirm' button.

| N | KFINTECH      | NPS                             |                                                                               |                                                                                                 |                                                     |
|---|---------------|---------------------------------|-------------------------------------------------------------------------------|-------------------------------------------------------------------------------------------------|-----------------------------------------------------|
| 1 | - KYC Details | Personal Details & FATC         | CA 👷 Investment Details                                                       | s <u>R</u> Upload D                                                                             | ocuments 🕞 Payment                                  |
|   |               | Personal Details<br>KYC Details | Summary                                                                       |                                                                                                 | Confirm                                             |
|   |               | Bank Details<br>Nominee Details | Personal Details                                                              |                                                                                                 | 1                                                   |
|   |               | Scheme Details                  | Applicant Name<br>Mobile No.<br>9<br>Email ID                                 | Photograph                                                                                      | Signature                                           |
|   |               |                                 | Country of Birth<br>India<br>Pather's Name<br>Occupation Details<br>Homemoker | Gender<br>Fernale<br>City of Birth<br>WARANGAL<br>Mother's Nome<br>Status of Residence<br>India | DOB<br>Nationality<br>Indian<br>Married             |
|   |               |                                 | KYC Details                                                                   |                                                                                                 | 1                                                   |
|   |               |                                 | Register with<br>Aadhaar<br>POP Bank Name                                     | PAN No.                                                                                         | Address                                             |
|   |               |                                 | Nominee Details - Tier I                                                      |                                                                                                 | 1                                                   |
|   |               |                                 | Nome<br>Nome<br>DOB                                                           | Relation<br>Spouse                                                                              | Share<br>100.00 %                                   |
|   |               |                                 | Scheme Details - Tier I                                                       |                                                                                                 | 1                                                   |
|   |               |                                 | Account Type<br>Tier I                                                        | Investment Options<br>Auto                                                                      | Type of LifeCycle Fund<br>LC-50:Moderate Life Cycle |
|   |               |                                 | Pension Funds<br>HDFC Pension Management<br>Company Limited                   | Contribution Amount<br>500                                                                      |                                                     |
|   |               |                                 | Percentage Allocation                                                         |                                                                                                 |                                                     |
|   |               |                                 | E - Equity                                                                    | 50.00                                                                                           |                                                     |
|   |               |                                 | C - Corp Bonds                                                                | 30.00                                                                                           |                                                     |
|   |               |                                 | G - Govt Sec                                                                  | 20.00                                                                                           |                                                     |

Figure – 28

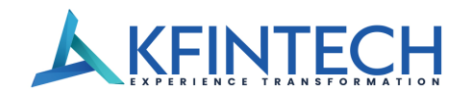

After clicking on 'confirm' button, OTP will be sent on given email ID for OTP based Authentication. Applicant will provide the OTP and will click on submit button.

| OTP Based | d Authenti         | cation       | 1           |         |           |                 |  |
|-----------|--------------------|--------------|-------------|---------|-----------|-----------------|--|
| OTP ha    | s been sent to you | ır registere | d Email ID: | xxxxxxx | kh44p@gmd | ail.com         |  |
| ŧ         | 1 4                |              | 2           | 1       | 5         | Re-Generate OTP |  |
|           |                    |              | Subm        | nit     |           |                 |  |

Figure - 29

Applicant will be routed to payment page. He/she will choose one of the payment gateway and click on 'save &proceed' button.

| 🚰 KYC Details 🕅 Personal Details & FATCA 💱 Investment Details 🕅 Upload Documents 🔽 Payment     |                                                                                                    |                          |  |  |  |  |
|------------------------------------------------------------------------------------------------|----------------------------------------------------------------------------------------------------|--------------------------|--|--|--|--|
| Complete your                                                                                  | ← Payment                                                                                                    | °ty You opted Tier I     |  |  |  |  |
| registration process<br>by making the<br>payment through<br>your preferred<br>service provider | Payment Gateway Charges           V         Net Banking : Na transaction charges         V         Debit Card : Na transaction charges           V         Credit Card : 0.75% of the transaction amount + 657 18% |                          |  |  |  |  |
| PRAN will be generated instantly once the payment is<br>made                                   | Poym<br>Select Payment Gateway<br>@ BillDess<br>/Razorpay<br>Save & Proceed                                                                                                    | ent Gateway Listed Banks |  |  |  |  |
| Introducing<br>Secure Income<br>For Old Age                                                    |                                                                                                    |                          |  |  |  |  |

Figure – 30

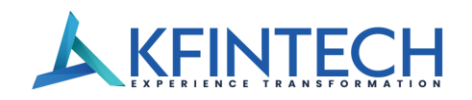

Once payment is successful, PRAN details will be provided to the subscriber.

|     | Your NPS Account Created!                                                   |                    |    |
|-----|-----------------------------------------------------------------------------|--------------------|----|
|     | Congratulations, your NPS account has created. Please find your transaction | nal details below. |    |
| -   | Permanent Retirement Account Number (PRAN)                                  | 40000055571        |    |
|     | CRA Transaction ID                                                          | 026123003004319    | •  |
|     | Payment Reference ID                                                        | 20211009114214     |    |
| - × | Status                                                                      | Success            |    |
| -   | Payment Mode                                                                | Net Banking        | •  |
| 1   | Transaction Date(dd/mm/yyyy)                                                | 9/10/2021          | ×. |
|     | Tier1 Amount                                                                | ₹ 600.00           |    |

#### Figure – 31

Subscriber can visit the website <u>https://nps.kfintech.com/login/login/</u>to log into his/her NPS Account. Subscriber can generate the password by clicking on Generate/Reset Password option.

| NATIONAL PERSION SYSTEM                                                  | Subscriber Login NPS                       |  |
|--------------------------------------------------------------------------|--------------------------------------------|--|
|                                                                          | PRAN                                       |  |
|                                                                          | Enter User Name                            |  |
|                                                                          | Password                                   |  |
|                                                                          | Enter Password<br>Generate/Reset password? |  |
|                                                                          | CAUDE 0                                    |  |
|                                                                          | Enter Captcha *                            |  |
|                                                                          | Captcha                                    |  |
| an Better Retirement With NPS                                            |                                            |  |
| Scheme                                                                   | Login Reset                                |  |
| Your retirement can be made better by investing<br>at your earning phase | Don't have an account? Sign Up             |  |

Figure - 32